# How to Update Personal and Contact Information of an Albertan

AVBS User Guide – Health Care Provider and Provincial Operations As of March 15th, 2022

Pharmacy Staff: For any guidance and/or technical support, please contact:

1-844-705-1265

AlbertaVaccineBookingSystemSupport@gov.ab.ca

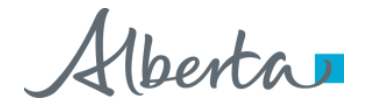

## **Privacy Policy**

The appropriate collection, use and disclosure of an Albertan's personal health information is the requirement of Alberta's Health Information Act and FOIP Act.

| L. | _ | _ |                       |  |
|----|---|---|-----------------------|--|
| E  | _ | _ | <ul> <li>I</li> </ul> |  |
| Ľ  | _ |   | - 1                   |  |

Whenever you see this icon, please ensure that you collect verbal consent from the Albertan for disclosure of their personal health information.

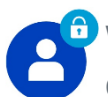

Whenever you see this icon, please ensure that you are correctly entering the information provided by the Albertan (e.g. legal first name, legal last name, Alberta PHN). The search may result in many records containing sensitive information like PI/PHL.

It is your responsibility to access only those records that are necessary to perform your duties. All access is monitored and recorded for compliance and audit purposes.

Whenever you see this icon, please pay attention to the action that is being performed. It is important you follow these instructions.

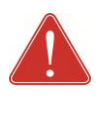

Please note that following practices are prohibited and against the code of conduct related to the handling of sensitive information (PI/PHI) unless your role authorizes you to do so:

- Saving lists locally on computer
- Saving lists on other storage media
- **Printing lists**
- Taking pictures
- Taking screenshots

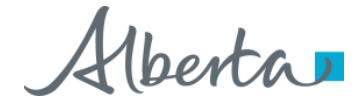

#### Updating Personal and Contact Information: Overview

| Objectives:                                        | tives: To update and Albertan's personal information, address information and contact information in AVBS |                                  |  |  |  |  |  |
|----------------------------------------------------|----------------------------------------------------------------------------------------------------|----------------------------------|--|--|--|--|--|
| AVBS Role:                                         | Health Care Provider and Provincial Operations                                                            |                                  |  |  |  |  |  |
| Pre-Requisite:                                     | e: Albertans should have been registered in AVBS and their Person Account should be accessible            |                                  |  |  |  |  |  |
|                                                    |                                                                                                    |                                  |  |  |  |  |  |
| Table of Contents                                  |                                                                                                    | Page Number                      |  |  |  |  |  |
| Table of Contents<br>Updating Personal             | Information                                                                                               | Page Number<br>4 – 5             |  |  |  |  |  |
| Table of ContentsUpdating PersonalUpdating Address | Information                                                                                               | <b>Page Number</b><br>4 - 5<br>6 |  |  |  |  |  |

3 Note: The term vaccination site used throughout this user guide refers to pharmacies, AHS clinics and physician offices.

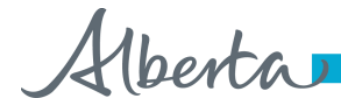

### **Updating Personal Information**

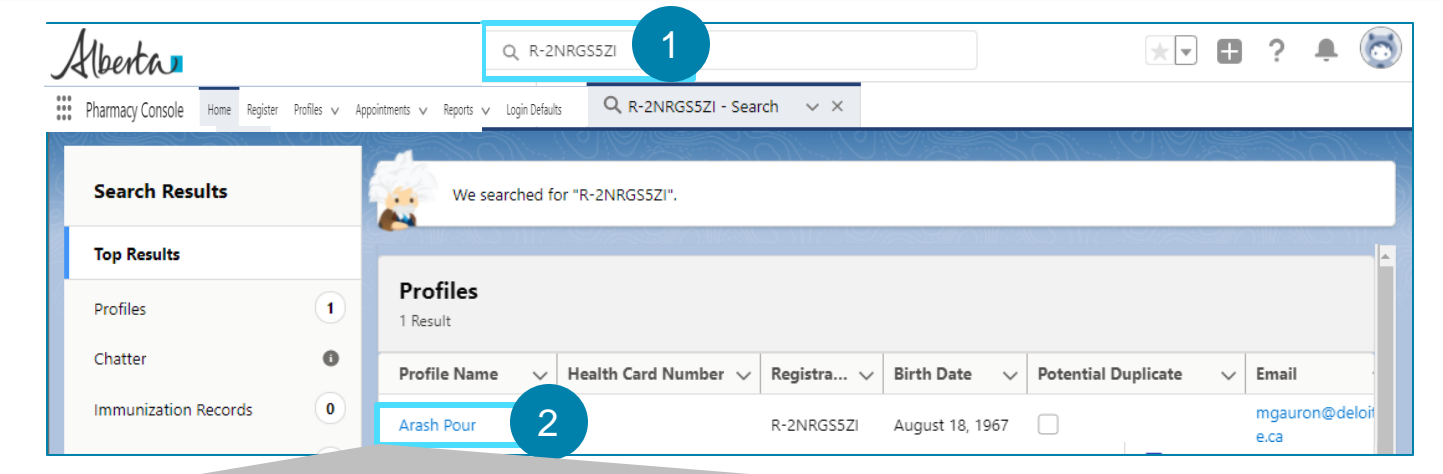

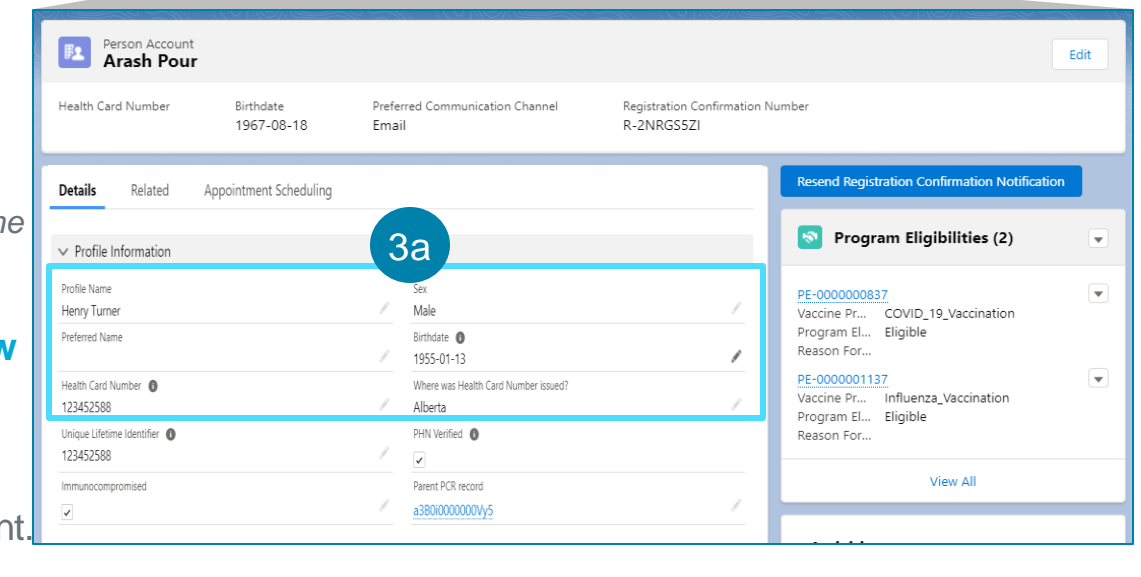

When an Albertan requests for an update to their personal information in AVBS, you must first open their Person Account record by following the steps below:

Search for the Albertan's profile using the **Global Search Bar**.

See the Basic Navigation User Guide for "Search" tips. A list of profiles will display.

#### Click on the Albertan's **Profile Name**.

The Albertan's Person Account page will display.

- You **MUST** request the Albertan to verify their personal information and check the spelling again before proceeding to the next steps.
- To edit the Profile Information of an Albertan, follow the steps below:
  - 3a Click on <u>any</u> of the **Edit** (pencil) icons under the **Profile Information** section of the Person Account.

4

## **Updating Personal Information (Continued)**

3b

Within the editable window, make the necessary updates to the Albertan's personal information (Salutation, \*First Name, Middle Name, \*Last Name, Suffix, Preferred Name, Health Card Number, Where was the Health Card Number Issued?, Sex, \*Birthdate, and Pre-registered in Meditech?).

Note: All fields marked in \* red asterisk are mandatory fields.

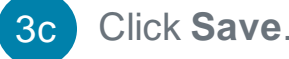

Appointment Schedulina Details Related Profile Information 3b \* Profile Name Sex Salutation Male --None--Ŧ First Name Henry Middle Name Middle Name \*Last Name Turner Suffix Suffix Preferred Name Birthdate 🚯 1955-01-13 莆 Health Card Number 🚯 Where was Health Card Number issued? 123452588 Alberta -Unique Lifetime Identifier 🚯 PHN Verified 🚯 123452588 This field is calculated upon save Parent PCR record Immunocompromised a3B0i000000Vy5 Х 3c Cancel Save

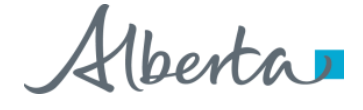

### **Updating Address Information**

#### 4 To edit the Address Information of an Albertan, follow the steps below:

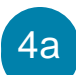

Click on any of the **Edit** (pencil) icons in the **Address Information** section of the Person Account.

An editable window will display.

4b Within the editable window, make the necessary updates (Street Address, City or Town, Province/Territory, or Postal Code).

4c Click Save.

| Details                     | Related     | Appointment Sc | heduling                 |    |
|-----------------------------|-------------|----------------|--------------------------|----|
| > Profile I                 | nformation  |                |                          |    |
| ✓ Address                   | Information |                |                          |    |
| Street Address<br>1025 33rd | 5           | 4a             | City or Town<br>Edmonton | 4a |
| Province/Terri<br>Alberta   | tory        | 1              | Postal Code<br>T5B 1K5   | 1  |

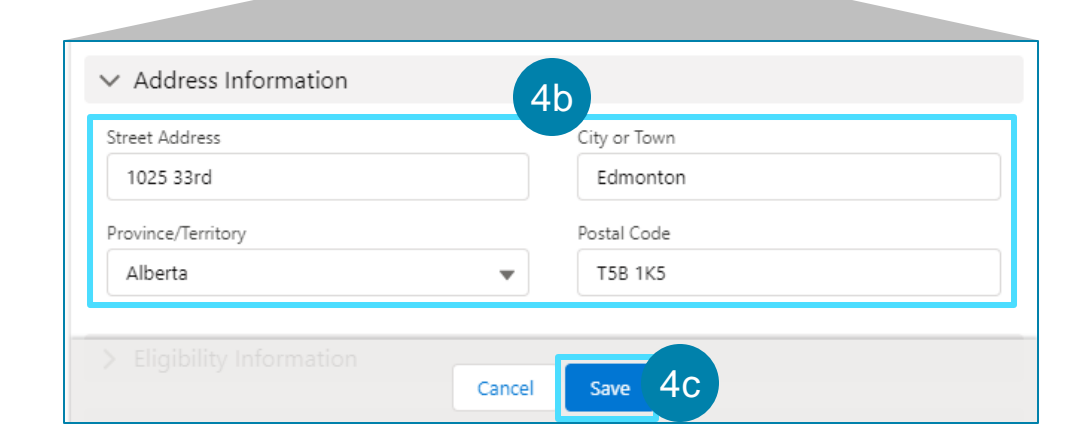

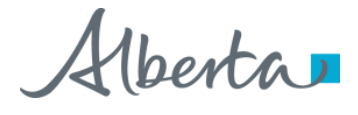

### **Updating Contact Information**

#### 5

#### To update the Contact Information of an Albertan, follow the steps below:

5a Click on any of the **Edit** (pencil) icons in the **Contact Information** section of the Person Account.

An editable window will display.

Click Save.

5b Within the editable window, make the necessary updates (Email, Mobile, or Preferred Communication Channel).

If the **Preferred Communication Channel** is Email, enter an email address in the **Email** field.

If the **Preferred Communication Channel** is SMS, enter a number in the **Mobile** field in which the Albertan can receive text messages.

If the **Preferred Communication Channel** is Phone, enter a phone number in the **Mobile** field.

Details Appointment Scheduling Related > Profile Information Address Information ✓ Contact Information 5a Email siddigimali@gmail.com (123) 456-7890 Preferred Communication Channel Call Back Phone Number Email > Registr > Syst 5b Contact Information Mobile Email mgauron@deloitte.ca Preferred Communication Channel Email  $\mathbf{v}$ > Registration Details > System Information 5c Cancel

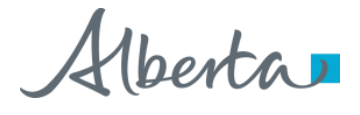